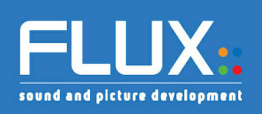

# Manual EVOCHANNEL V1.0

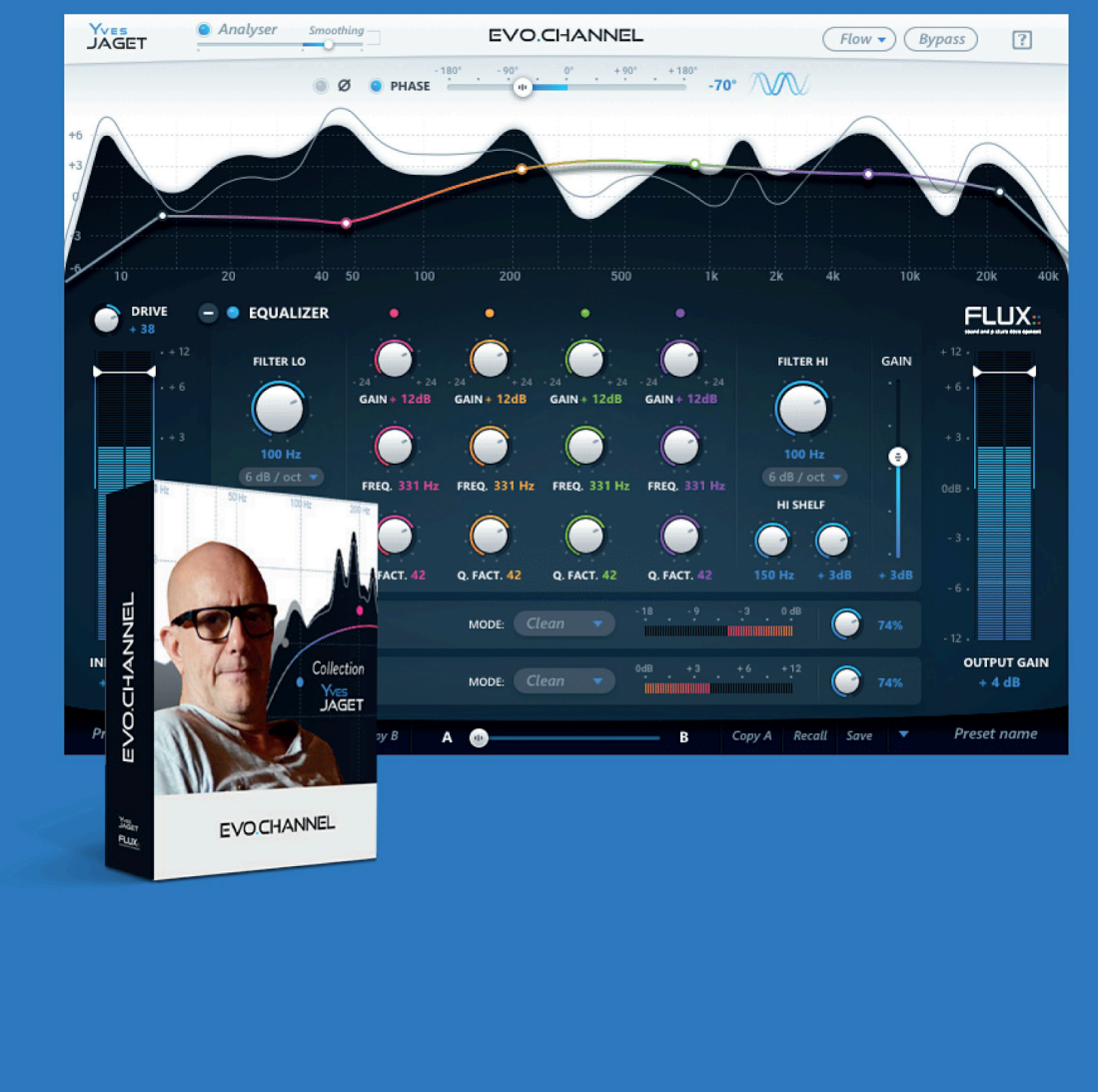

Flux:: 2018 Copyright © All rights reserved.

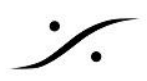

# Introduction

# **EVO Channel - The Ultimate Channel Strip** Redefined

すべてのアナログコンソールの重要な要素であるアナログチャンネルストリップは、効率的で速く音作りを素晴ら しいものにするためにあります。

EVO Channelは、ワークフローと音質の点でデジタルイノベーションの利点を追加し、音をコントロールするた めに必要なすべてを提供しながら、効率的、迅速、そして実践的になるように設計されています。

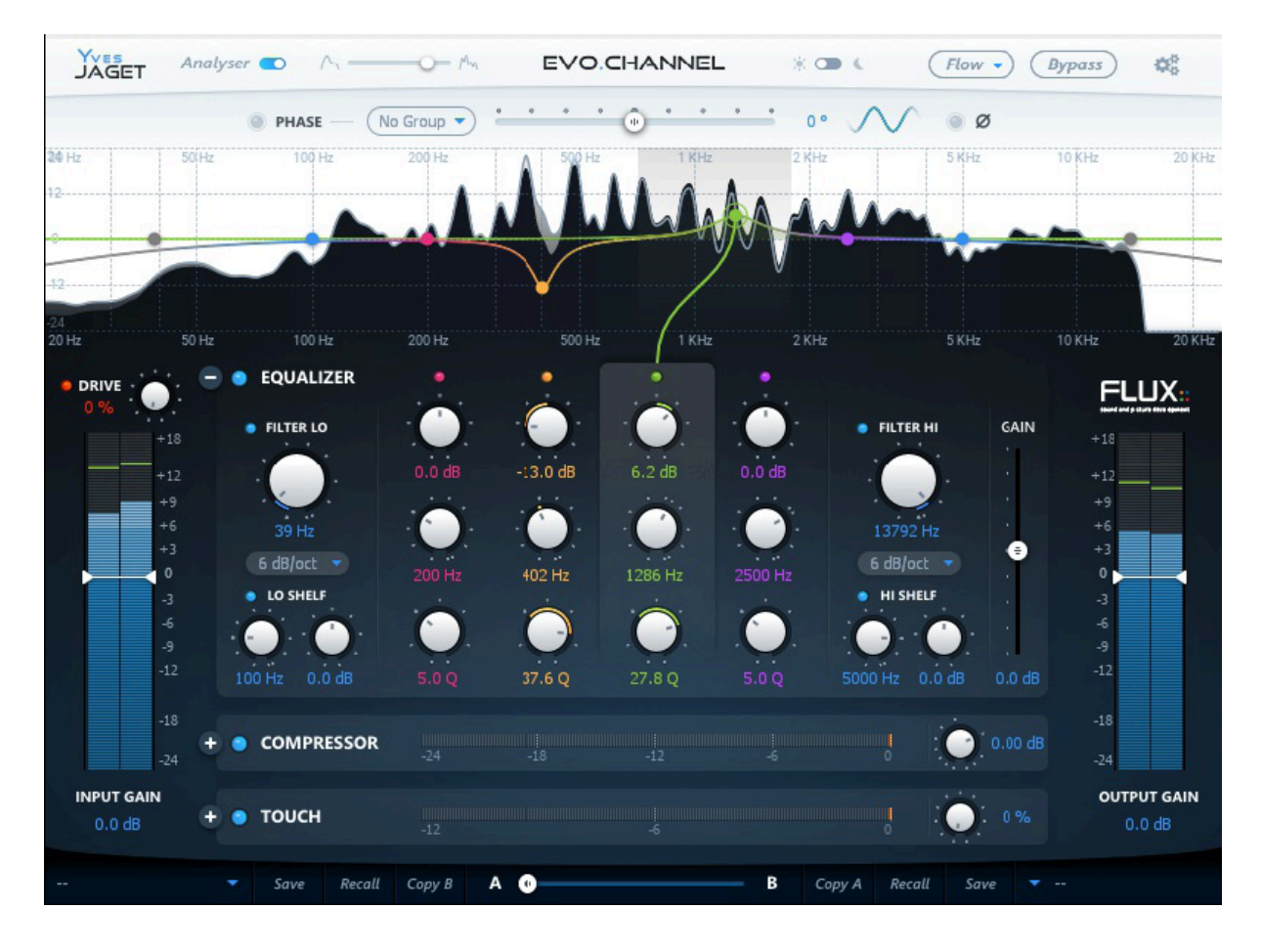

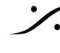

: dsp Japan Ltd, 4-8-5 Nakameguro, Meguro-ku, Tokyo 153-0061 T: 03-5723-8181 F: 03-3794-5283 U: http://www.dspj.co.jp

# **EVO Channel architecture**

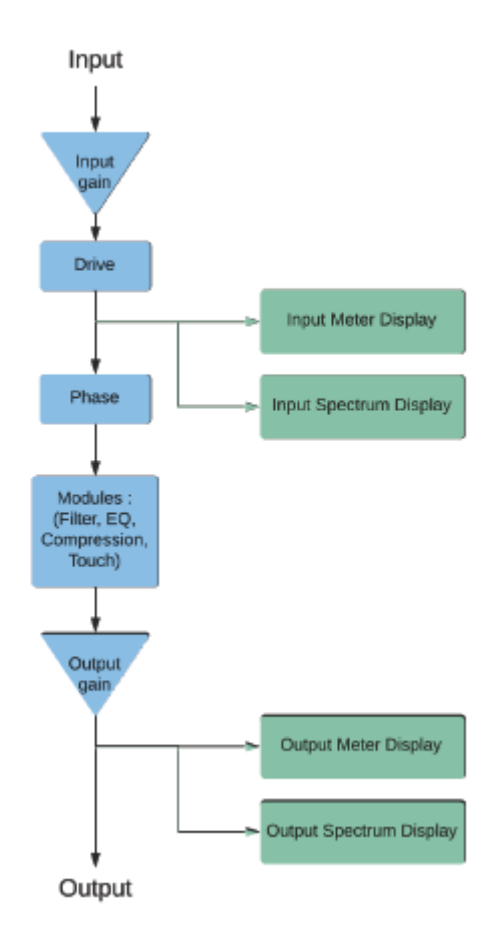

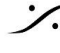

Contraction Contraction Contra T : 03-5723-8181 F : 03-3794-5283 U : http://www.dspj.co.jp

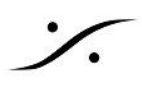

# **General Settings**

# **Bypass**

Global bypass が押されると、信号は入力から出力に直接ルートされます。

- □ Value Range : Enabled/Disabled
- Default Value : Disabled

# Skin

EVO Channel user interface.の外観を変えます。

- □ Value Range : Light/Dark
- Default Value : Light

# Flow

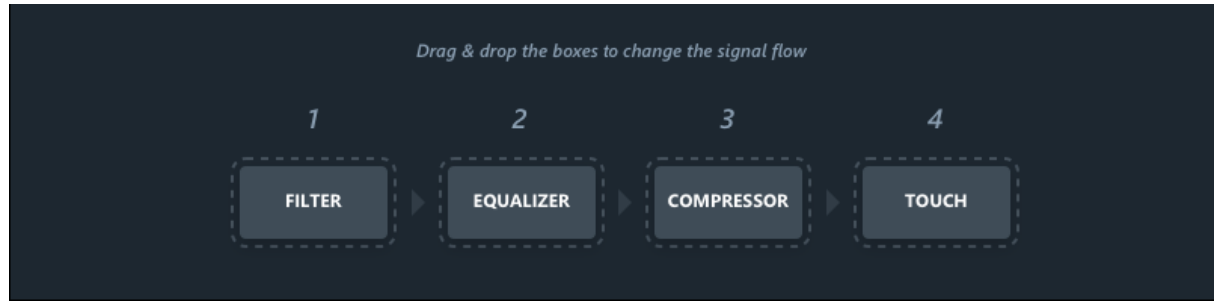

フローを使用すると、EVOチャンネルのモジュールの順番を変更できます。モジュールをドラッグ&ドロップする だけで、シグナルフローを設定できます。

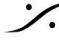

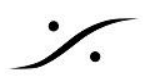

# **Module Settings**

# Analyser

### **Analyser Switch**

スペクトラムアナライザはFlux :: Pure Analyzerを元に、EVO Channel用に最適化されています。 このアナライザにより、オーディオのさまざまな周波数領域で何が起こっているのかを正確に直接見ることがで きます。

スイッチを入れるとスペクトラム解析が有効になり、イコライゼーションビューパネルに表示されます。 グレーの波形は入力メーターと同じで、入力信号(ポストゲインバライブ)を監視しています。 黒く表示されているのは出カメーターと同じアウトプットシグナル(ポストアウトプットゲイン)です。

- □ Value Range : Enabled/Disabled
- Default Value : Enabled

### Analyser Slider

曲線の周波数分解度をコントロールします。スライダーを左に動かすと曲線が滑らかになり、右に動かすと細か な様子が表示されます。

Value Range : No Value

# Input

### **Input Gain**

入力ゲインコントロールはEVOチャンネルの入力で信号のレベルを調整します。メーターには、-24~+ 18 dB の範囲で、-18 dBを基準にしたRMS信号(VUメーター、青)とピーク信号(ピークメーター、緑)の両方が表示さ れます。

- □ Value Range : -24.0 dB / +18.0 dB
- Colors : Blue : RMS Value Green : Peak Value
- Default Value : 0.0 dB

#### Drive

EVOチャンネルでは、信号のドライブが入力ゲインで利用可能で、サウンドの活力を回復し維持します。 ドライブモジュールは特別にオーディオトラックに柔らかさと暖かさを加えるように設計されています。

- □ Value Range : 0% / 100%
- Default Value : 0%

### Phase

Phaseは最もクリティカルなパラメーターの一つです:1つの同じ音源に複数のマイクを使用する技術の典型的 な例は、ドラムの録音をする場合です。

マイクの位相を制御することはユニバーサルであり、スタジオでもライブでも使用できます。

EVOチャンネルでは、遅延を追加することなく、物理的にマイクを動かすのと同様のことを自然に行うために、ス ペクトル全体にわたり直線的な任意の位相回転を行います。

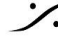

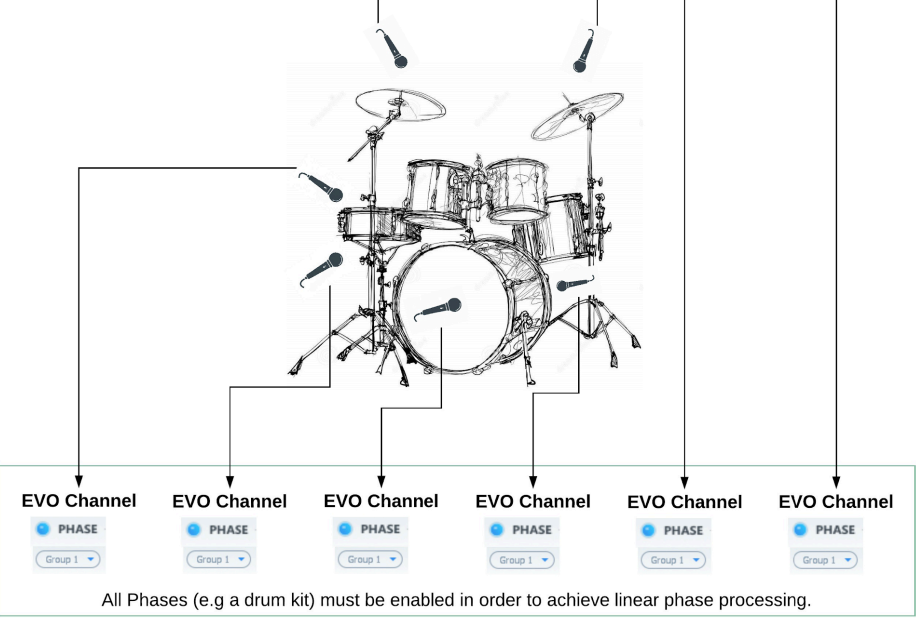

Phaseはすべてのドラムトラックに対して有効にする必要があります。また、これらすべてのトラックに同じグ ループ番号を設定してください。

ワンクリックですべてのドラムのPhaseを有効または無効にすることができます(トラックの1つの位相のオン/オ フを切り替えるだけです)。

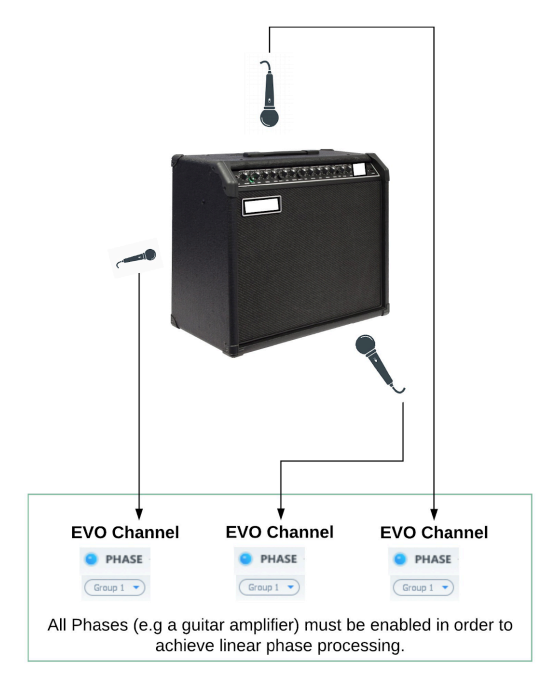

#### **Phase Switch**

PhaseはFlux ::独自の研究結果であり、このユニークなアルゴリズムは遅延ゼロの線形位相補正を可能にしま す。

同時に同じ部屋で録音されたすべてのトラックのPhaseモジュールをアクティブにし(マルチマイクトラッキングま たはライブ録音など)、位相が合い正しく聞こえるまでトラックのスライダーを調整します。

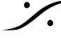

T: 03-5723-8181 F: 03-3794-5283 U: http://www.dspj.co.jp

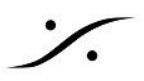

有効にすると位相補正がオンになります。

- □ Value Range : Enabled/Disabled
- Default Value : Disabled

### Phase Group

EVO ChannelをPhaseグループに追加します。EVO Channelをグループに追加すると、同じグループのすべ てのメンバーが同時にPhaseを有効または無効にすることができます。

これを行うには、目的のグループのグループ番号を選択してグループに追加します。グループ内のどれかの EVO Channel のPhaseスイッチをオンまたはオフにすると、同じグループのメンバーであるすべての EVO Channel に影響します。

- □ Value Range : None/Group number
- Number of groups : 8 groups
- Default Value : Disabled

#### **Phase Correction**

位相補正に使用するシフト値を設定してください。

- □ Value Range : -180° / 180°
- Default Value

### **Polarity Invert**

有効にすると、位相反転が適用されます。

- Value Range : Enabled / Disabled
- Default Value : Disabled

# Equalization module

チャンネルストリップの重要な要素の1つは、効率的で完全なイコライザーです。

EVO Channel EQは、6~24 dBのHi / Loフィルターを追加した、分かりやすい4バンドイコライザーです。 グラフィカルなインタラクティブEQカーブはビジュアルレスポンスに直接接続した操作を可能にするために内蔵 スペクトラムアナライザーの上に重ねられています。

Epureのように、独自のState-Spaceテクノロジーを使用して構築されたEQセクションは、パラメータ設定とは無 関係に最適なS / N比を維持するように慎重に調整されています。最も要求の厳しいイコライジングとフィルタリ ングに適した、効率的な精密ツールです。

EQモジュールは2つの部分に分けられます。

- ローカット、ローシェルフ、ハイカット、ハイシェルフフィルターからなるフィルター部。
- 4バンドのパラメトリックEQステージ

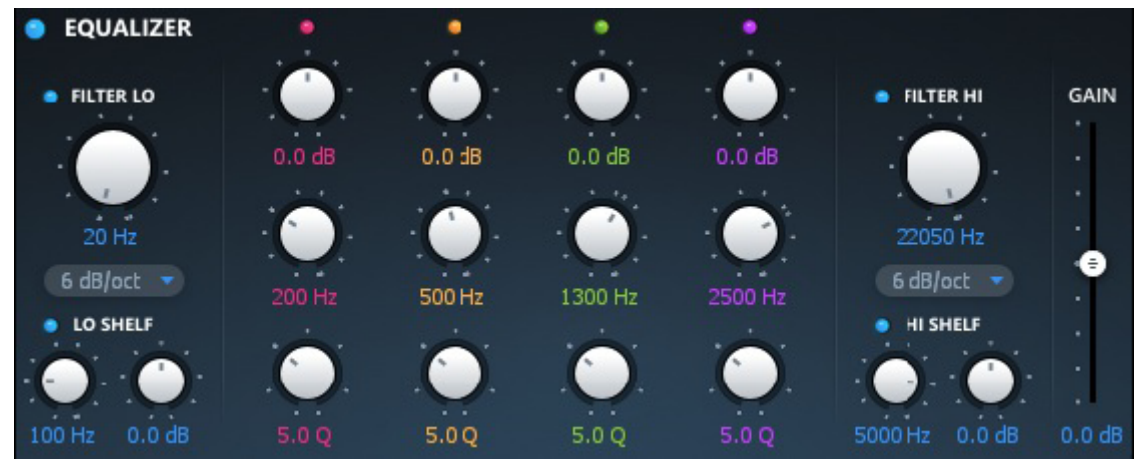

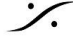

. dsp Japan Ltd, 4-8-5 Nakameguro, Meguro-ku, Tokyo 153-0061 T : 03-5723-8181 F : 03-3794-5283 U : http://www.dspi.co.jp

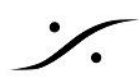

#### Low-Cut Switch

ローカットフィルターを有効にします。

- □ Value Range : Enabled / Disabled
- Default Value : Enabled

### Low-Cut Cutoff Frequency

カットオフの周波数

- □ Value Range : 20Hz to sampling rate / 2
- Default Value : 20Hz

#### Low-Cut Slope

ローカットフィルターの傾き

- □ Value Range : 6dB/oct 24dB/oct
- Default Value : 6dB/oct

#### Low Shelf Switch

low shelf を有効にします。

- □ Value Range : Enabled / Disabled
- Default Value : Enabled

### Low Shelf Cutoff

low shelf のカットオフ周波数

- □ Value Range : 20Hz / 22050Hz
- Default Value : 100Hz

### Low Shelf Gain

カットオフ周波数以下のゲイン

- □ Value Range : -24.0dB / +24.0dB
- Default Value : 0.0dB

#### **High-Cut Switch**

high cut filter を有効にします。

- □ Value Range : Enabled / Disabled
- Default Value : Enabled

### **High-Cut Cutoff Frequency**

high cut filter のカットオフ周波数

- □ Value Range : 20Hz to sampling rate / 2
- Default Value : Sampling rate / 2

### High-Cut Slope

high cut filter の傾き

- Value Range : 6dB/oct 24dB/oct
- Default Value : 6dB/oct

### **High Shelf Switch**

high shelf を有効にします。

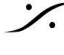

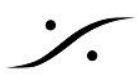

- Value Range : Enabled / Disabled
- Default Value : Enabled

## **High Shelf Cutoff**

high shelf のカットオフ周波数

- □ Value Range : 20Hz to sampling rate / 2
- Default Value : 5000Hz

## High Shelf Gain

cutoff frequency 以上のゲイン

- □ Value Range : -24.0dB / +24.0dB
- Default Value : 0.0dB

### Parametric Equalization Switches

対応するparametric equalizerのON/OFF

- U Value Range : Enabled / Disabled
- Default Value : Enabled

## **Parametric Equalization Gain**

parametric equalization ステージのゲイン

- □ Value Range : -24.0dB / +24.0dB
- Default Value : 0.0dB

## Parametric Equalization Center Frequency

parametric equalization の中央周波数

Value Range : 20Hz to sampling rate / 2

Default Value : Default value depends on the equalizer used.

- Low parametric equalizer : 200Hz
- □ Mid-Low parametric equalizer : 500Hz
- □ Mid-High parametric equalizer : 1300Hz
- □ High parametric equalizer : 2500Hz

## Parametric Equalization Q

parametric equalization のQ。EQ band の幅を決めます。

- Value Range : 1.0 Q / 100.0 Q
- Default Value : 5.0 Q

## Equalization Output Gain

equalization module の出力ゲイン

- □ Value Range : -12.0dB / +12.0dB
- Default Value : 0.0dB

# Compressor

信号のダイナミクスを制御することに加えて、コンプレッサーはしばしば音の振る舞いを整えるために使用されま す。

クリエイティブでアーティスティックにコンプレッサーを使用するには、使いやすく、面白いサウンドを作成できるこ とが重要です。

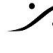

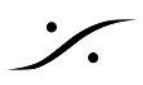

EVOチャンネルのコンプレッサーモジュールはピュアコンプレッサーのダイナミクスエンジンをベースにしており、 EVOチャンネルではさまざまなモードで同じ圧縮タイプが利用できます(各モードはピュアコンプレッサーの微調 整に対応します)。モードによってはLID圧縮(レベル独立検出)を並行して使用するため、オーディオレベルが しきい値を下回っていてもゲインリダクションが処理される場合があります。

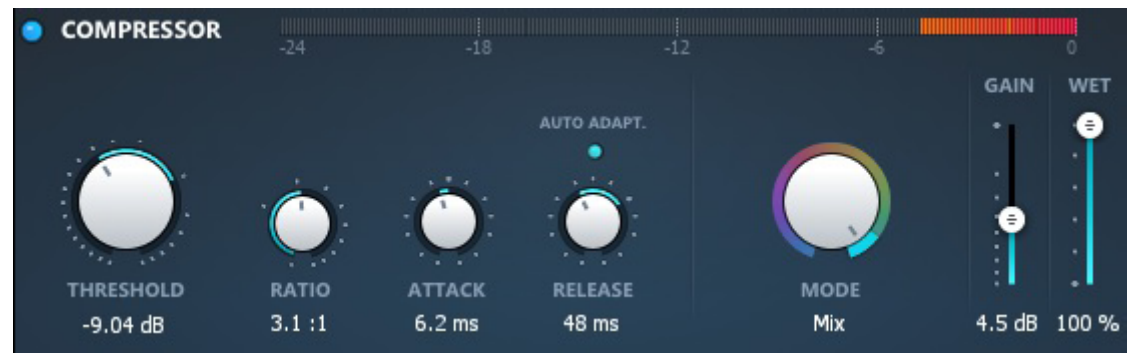

#### Mode

compressor module には、9つのコンプレッション モードがあります。 使用できる modes:

- Start
- Kick/Snare .
- Overhead .
- Drum Bus
- Bass •
- Acoustic
- Piano .
- Vocal .
- Mix

Default Value : Start

## Threshold

compressorのThreshold

- □ Value Range : -42.0dB / +18.0dB
- Default Value : Depends on the Mode.

#### Ratio

Compression ratio parameter.

- □ Value Range : 1.0:1 / 10.0:1
- Default Value : Depends on the Mode.

#### Attack

Attack value of the compressor.

- □ Value Range : 0.1ms / 1000.0ms
- Default Value : Depends on the Mode.

#### Release

Release value of the compressor.

- Value Range : 1ms / 10000ms
- Default Value : Depends on the Mode.

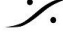

T : 03-5723-8181 F : 03-3794-5283 U : http://www.dspj.co.jp

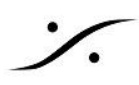

#### Auto Adapt.

有効にすると、コンプレッサーはオーディオ信号に応じてリリース時間を入力信号に合わせますが、リリース時 間の値を超えることはありません。

- □ Value Range : Enabled / Disabled
- Default Value : Enabled

#### Gain Reduction Display

compressorによってゲインリダクションされた値を表示します。 □ Value Range : 0dB / -24dB

#### Compressor Output Gain

compressor module の出力ゲイン

- Value Range : 0.0dB / 24.0dB
- Default Value : 0.0dB

#### Wet

ウェットパラメータは、並列圧縮のために、圧縮された信号が元の信号と混合される量を定義します。

- ❑ Value Range : 0% / 100%
- Default Value : 100%

# Touch

ボーカルカット、ドラム、ギター、ピアノなど、さまざまな種類の素材にはさまざまなツールが必要です。素材に応 じた正確な特殊処理が必要です。

EVOチャンネルのタッチモジュールは、DeEsser、Expander、Transient and Sustain Designerなど、7種類 の処理モードで、素材の要件に合わせて設計されたさまざまなプロセッサを提供する多相セクションです。

EVOチャンネルの調整可能な信号フローを使用すると、タッチモジュールは、最初にDeEsserまたはExpander をフローの先頭に配置したり、Compressの後にTransientデザイナーを配置したりするなど、最もうまく機能す る場所に挿入できます

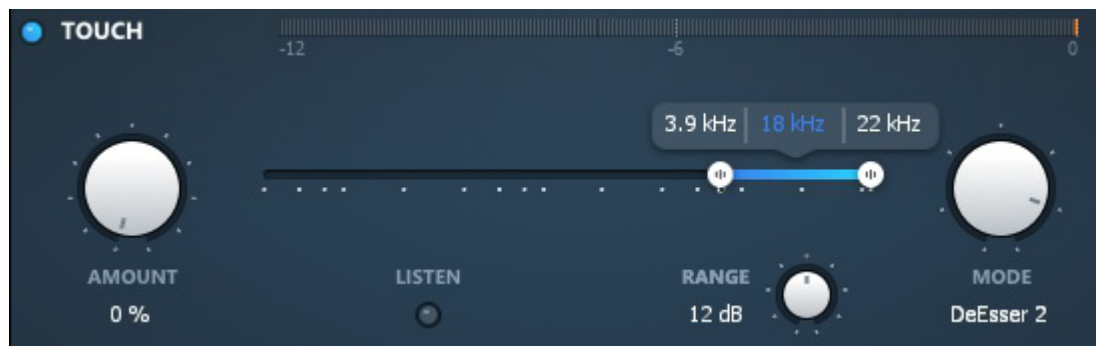

#### Mode

モードパラメータは、タッチモジュールが使用するプロセッサを定義します。7つのモードがあります。 Available modes :

- Transient Boost
- Transient Kill
- Sustain Boost
- Sustain Kill

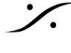

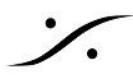

- DeEsser 1
- DeEsser 2
- Expander

Default Value : DeEsser 2

### Amount

タッチモジュールによって処理された信号の量。

- ❑ Value Range : 0% / 100%
- Default Value : 0%

### **Release/Range**

以下のモードでリリースパラメーターがあります。

- Transient Boost
- Transient Kill
- Sustain Boost
- Sustain Kill
- Expander
- □ Value Range : 1ms / 1000ms
- Default Value : 20ms

2つのディエッサー モードは2つのディーザーモードには最大ゲインリダクションを制限するためのレンジパラ メータがあります。

- □ Value Range : 0dB / 24dB
- Default Value : 12dB

#### **Frequency Range**

タッチモジュールは定義された周波数範囲で動作します。 Value Range :

- Minimal bound : 20Hz
- Maximal bound : Sampling Rate / 2

Default Value :

- Inferior bound : 3.9kHz
- Superior bound : up to Sampling Rate / 2
- Range width : Depends on the sampling rate.

### Listen

有効にすると、周波数範囲で実際の信号設定を監視できます。

- Value Range : Enabled / Disabled
- Default Value : Disabled

# Output

## **Output Gain**

出力ゲインコントロールは、EVOチャンネルの出力の信号レベルを調整します。 メーターには、-24~+18 dBの範囲で、-18 dBを基準にしたRMS信号(VUメーター、青)とピーク信号(ピーク メーター、緑)の両方が表示されます。 Value Range : -24.0 dB / +18.0 dB Colors :

Blue : RMS Value

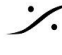

ン.

• Green : Peak Value Default Value : 0.0 dB

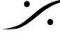

Solution of the second state of the second state of the second sta T : 03-5723-8181 F : 03-3794-5283 U : http://www.dspj.co.jp

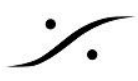

# **Shortcuts**

| ユーザーの操作強化とワークフローの改善のために、Shortcuts が加えられました。 |                          |                                                         |  |  |  |  |  |
|---------------------------------------------|--------------------------|---------------------------------------------------------|--|--|--|--|--|
| Where                                       | Shortcut                 | Description                                             |  |  |  |  |  |
| EQ Display                                  | Mouse Click + Alt        | Reset to default value                                  |  |  |  |  |  |
| EQ Display                                  | Mouse Move + Ctrl        | Q change only                                           |  |  |  |  |  |
| EQ Display                                  | Mouse Move + Shift       | Gain change only                                        |  |  |  |  |  |
| EQ Display                                  | Mouse Move + Ctrl + Sh   | nift Frequency change only                              |  |  |  |  |  |
| EQ Display                                  | Wheel + Ctrl             | Q change only                                           |  |  |  |  |  |
| EQ Display                                  | Wheel + Shift            | Gain change only                                        |  |  |  |  |  |
| Compressor                                  |                          |                                                         |  |  |  |  |  |
| Mode                                        | Mouse Click + Alt + Shit | ft Reset all compressor parameters to the default value |  |  |  |  |  |
| of the Mode                                 |                          |                                                         |  |  |  |  |  |
|                                             |                          |                                                         |  |  |  |  |  |

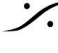

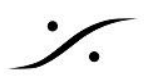

# **Plugin Settings**

歯車のシンボルをクリックすると、一般設定の範囲とユーザーマニュアルへのアクセスボタンがあるウィンドウが 開きます。

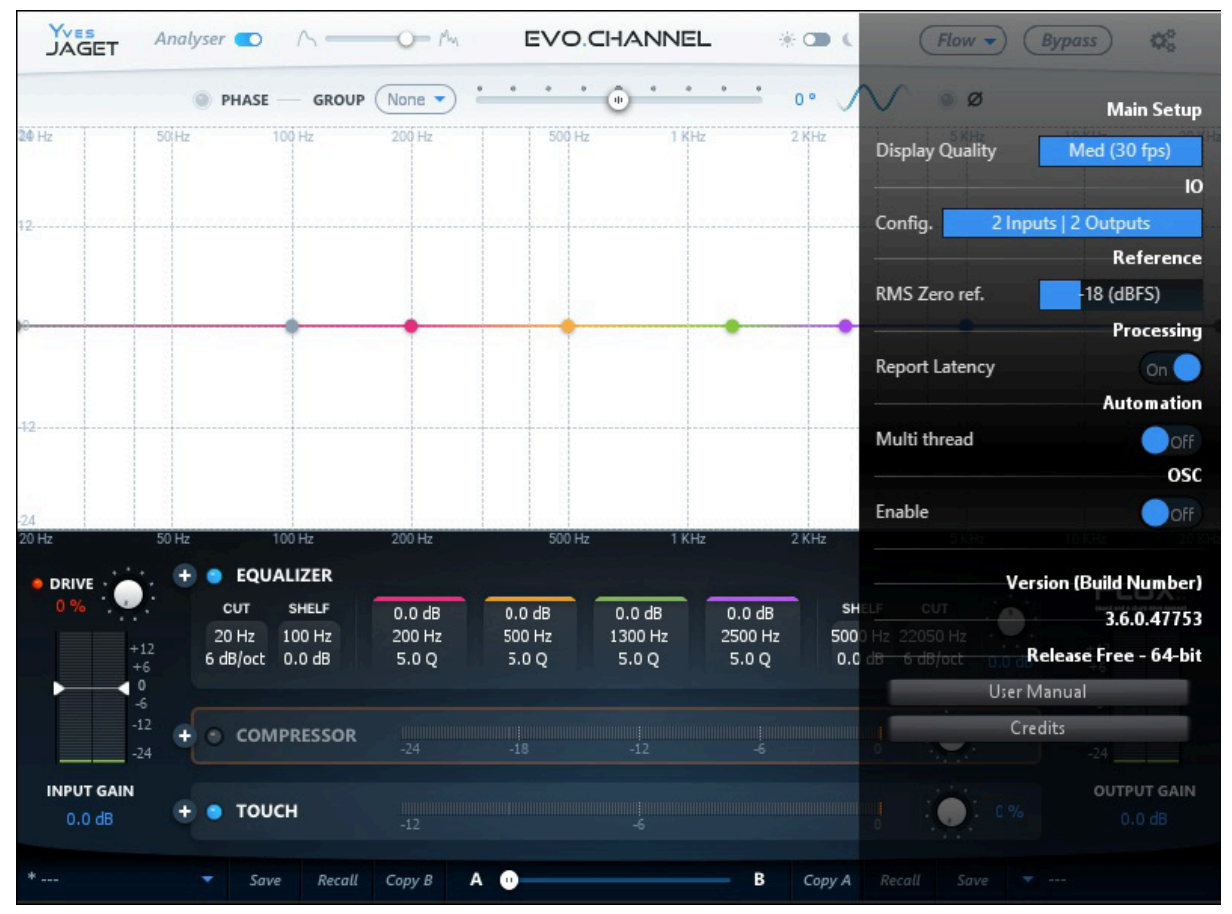

# **Main Setup**

### **UI Refresh Rate**

プラグインのUの最大リフレッシュレート

# **I/O**

#### Input / Output

1/ O設定とレイアウトは常に表示されるわけではありませんが、常に使用可能なわけではありません。一部の 設定およびフォーマットでのみ編集できます。

### Config

現在のI/O設定は、特定のVSTホストでのみ利用可能です。通常、マルチチャネル構成を処理するための機 能が制限されたホストです。

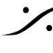

T: 03-5723-8181 F: 03-3794-5283 U: http://www.dspj.co.jp

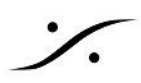

## Layout

現在の入出力構成に基づいて使用可能な入出力経路指定。3つ以上の入力チャンネルが利用可能な場合、レ イアウトは編集可能です。 レイアウトがデフォルト値から変更された場合は、入力セクションのレイアウト情報の横にアスタリスク\*が表示さ れます。

# **Processing**

### **Report Latency**

ホストへの遅延レポートを Enables/Disables します。

# **Automation**

### **Multithread**

Multithread AutomationをEnables/Disablesします。

# OSC

EVO Channel には OSC が備わっています。

## Enable

OSCコントロールとプラグインのパラメータのマッピングを有効/無効にします

# Version Information

Plug-in version と build-number の情報です。

## **User Manual / Credits**

User Manual へのリンクと Plug-in creation credits です。

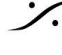

: dsp Japan Ltd, 4-8-5 Nakameguro, Meguro-ku, Tokyo 153-0061 T: 03-5723-8181 F: 03-3794-5283 U: http://www.dspj.co.jp

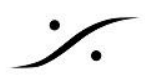

# Preset Management

EVO Channelは、他のすべてのFlux ::プラグインと同様に、スロットAとスロットBと呼ばれる2つのプリセットス ロットがあります。これにより、2つのパラメータ設定に同時にアクセスできます。各スロットの設定を個別に呼び 出してそれらの設定を交互に切り替えるだけでなく、モーフィングスライダーにより、2つのプリセットの間でモー フィングを行うことができます。プリセットスロットの1つをクリックすると、プリセットマネージャが表示されます。

| * | • | Save | Recall | Сору В | Α 🕕 | В | Copy A | Recall | Save | <b></b> |
|---|---|------|--------|--------|-----|---|--------|--------|------|---------|
|   |   |      |        |        |     |   |        |        |      |         |

# Preset Sections

EVOチャンネルにはセクションAとセクションBと呼ばれる2つのプリセットセクションがあり、2つのフルセットのパ ラメーター設定に同時にアクセスできます。Aセクション(左下)またはBセクション(右下)をクリックし、プリセット 表示の矢印をクリックすると、プリセットマネージャにアクセスする新しいウィンドウが開きます。

# Save

[SAVE]をクリックすると、選択したプリセットが現在の設定を反映した同じ名前の新しいプリセットに置き換えら れます。新しい変更を加えずに既存のプリセットを保持したい場合は、プリセットリストで空の場所を選択し、現 在の設定を反映したこの変更されたプリセットの新しい名前を入力して[SAVE]をクリックします。 リコールプリ セットリストからプリセットを選択したら、RECALLボタンを使ってセクションAまたはセクションBにロードします。 プリセットは、呼び出された後にのみ有効になります。

# Copy A / Copy B

セクションの現在のパラメータはもうひとつの値にコピーされます。セクションAまたはBが現在の値で再初期化 され、モーフィングスライダーは対応するセクション側に100%でセットされます。

# **Morphing Slider**

両方のパラメータセクションのパラメータ値を変更します。特定の値の表示はありません。両方のパラメータセク ション(AとB)からの現在値へのモーフィングを行います。

スライダー領域の片側をダブルクリックすると、2つのパラメーターセクションが切り替わります。 モーフィングさ れたパラメータ設定の結果は、新しいプリセットとして保存することができます。

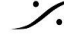

. dsp Japan Ltd, 4-8-5 Nakameguro, Meguro-ku, Tokyo 153-0061 T : 03-5723-8181 F : 03-3794-5283 U : http://www.dspi.co.jp

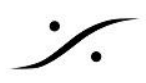

# **Preset Manager**

プリセットマネージャーには2つのプリセットバンクがあり、ファクトリーバンクにはファクトリープリセットがありま す。このバンクはプリセットの保存には使用できませんが、プリセットのいずれかをプリセットスロットにロードして ユーザーバンクに保存することができます。

| JAGET       | Analyser 💽 🔨 —           |            | HANNEL  | *•• (            | Flow - Bypas     | s) 🔅   |
|-------------|--------------------------|------------|---------|------------------|------------------|--------|
| ×           | PHASE - No               | Group      | ••••    | • · · · ·        | Ø                |        |
| 20 Hz<br>12 | PRESET MANAGER Save Save |            |         |                  | / USER<br>Import |        |
| 12          | Filter:                  |            |         |                  |                  |        |
| 24          | Name                     | Author     | Keyword | Description:     |                  |        |
| DDIVE       | ACOUSTIC PIANO           | Flux       | PIANO   | C7 YAMAHA - ORTF |                  |        |
| 0.96        | BASS LIVE                | Flux       | BASS    |                  |                  |        |
|             | BASS STUDIO              | Flux       | BASS    |                  |                  |        |
|             | SYNTH BASS               | Flux       | BASS    |                  |                  |        |
|             | DRUM BUS 1               | Flux       | BUS     |                  |                  |        |
|             | DRUM BUS 2               | Flux       | BUS     |                  |                  |        |
|             | DRUM PARALLEL COMP       | Flux       | BUS     |                  |                  |        |
|             | MIXBUS                   | Flux       | BUS     |                  |                  |        |
|             | CELLO SOLO               | Flux       | STRINGS |                  |                  |        |
|             | STRINGS ENSEMBLE 1       | Flux       | STRINGS |                  |                  |        |
|             | STRINGS ENSEMBLE 2       | Flux       | STRINGS |                  |                  |        |
| 0.0 dB      | + • тоисн                |            |         |                  | 0%               | O.0 dB |
| * Default   |                          | Сору В 🗛 🕕 | E       | 3 Copy A Recall  |                  |        |

プリセットマネージャでは、プリセットリスト内の目的のプリセットの名前をダブルクリックすることでモーフィングス ライダの位置に対応するプリセットスロットにロードできます。

- プリセットマネージャの追加コントロール
- Recall Aは選択したプリセットを対応するスロットにロードします。
- リコールBは選択したプリセットを対応するスロットにロードします。
- 更新:選択したプリセットに現在の設定を保存します。(ユーザーバンクでのみ利用可能) •
- 新規、現在の設定を新しいプリセットに保存します。(ユーザーバンクでのみ利用可能)
- 複製は、選択したプリセットのコピーを作成してリストに保存します。
- 編集により、プリセットのメタプロパティを変更できます。(ユーザーバンクでのみ利用可能)
- 削除、選択したプリセットを削除します。(ユーザーバンクでのみ利用可能)
- エクスポート、現在のプリセットバンクの内容を反映したファイルを作成します。
- インポート:インポートしたバンクのコンテンツを現在のプリセットバンクのコンテンツに追加することでプ リセットバンクファイルをインポートできます。

プリセットを保存または変更するときに、プリセットを保護するためのオプションが表示されます。プリセット保護 が有効になっている場合は、プリセット作成者のみがプリセットのチェックを外して扁壺を行うことができます。つ まり、マルチユーザー構成でプリセットを保護することができます。保護されたプリセットは、その作成に使用さ

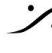

れたセッションのみで変更できます。他のユーザーセッションで使用された場合、インポートまたは削除のみが 行なえます。

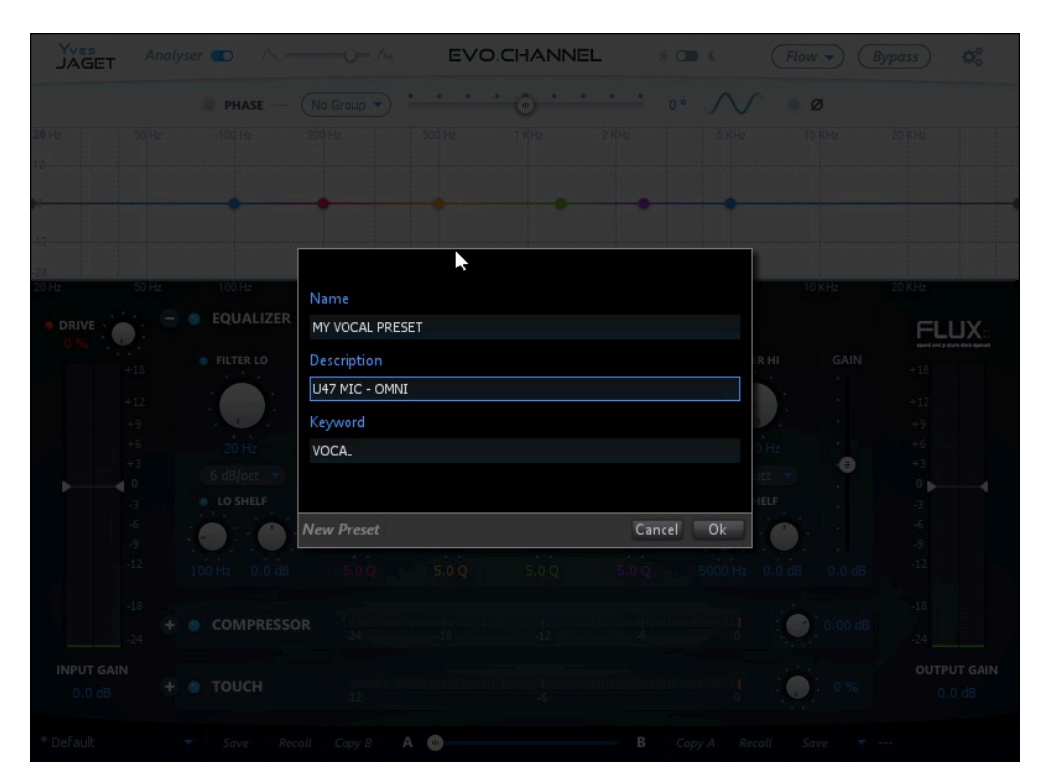

| JAGET         | Analyser 🌑 🔨 =  | 0- Mu        | EVO    | CHANNEL | *•••(          | Flow - Bypa | ss 🚓   |
|---------------|-----------------|--------------|--------|---------|----------------|-------------|--------|
| ×             | PHASE —         | No Group 👻 📥 |        | • · · · | · • · · ·      | Ø           |        |
| 20 Hz         | PRESET MANAGER  |              |        |         |                | Y USER      |        |
|               |                 |              |        |         |                |             |        |
| 12            | Filter:         |              |        |         |                |             |        |
| 24            | Name            |              | Author | Keyword | Description:   |             |        |
| 20 Hz         | MY VOCAL PRESET |              | Flux   | VOCAL   | U47 MIC - OMNI |             |        |
| 0.92          |                 |              |        |         |                |             |        |
|               |                 |              |        |         | k              |             |        |
|               |                 |              |        |         |                |             |        |
|               |                 |              |        |         |                |             |        |
|               |                 |              |        |         |                |             |        |
|               |                 |              |        |         |                |             |        |
|               |                 |              |        |         |                |             |        |
|               |                 |              |        |         |                |             |        |
|               |                 |              |        |         |                |             |        |
| 0.0 dB        | + 💿 тоисн       |              |        |         |                | 0 %         | 0.0 dB |
| MY VOCAL PRES |                 |              | •      |         |                |             |        |

Contraction Contraction Contra T : 03-5723-8181 F : 03-3794-5283 U : http://www.dspj.co.jp

# **Specifications**

# Availability

## EVO Channel is available in:

AU / VST / AAX Native\*/ AAX AudioSuite\* / Waves WPAPI \* AAX Native & AAX AudioSuite in Pro Tools 11 and later

# Processing

## **EVO Channel provides :**

Up to 16 channels Input/Output in VST/AU/AAX. Up to 8 channels in WPAPI for Waves Soundgrid. 64-bits internal floating point processing. Sampling rate up to 384 kHz.

# **Hardware Requirements**

A graphic card fully supporting OpenGL 2.0 is required. Mac OS X : OpenGL 2.0 required – Mac Pro 1.1 & Mac Pro 2.1 are not supported.

Windows : If your computer has an ATi or NVidia graphics card, please assure the latest graphic drivers

from the ATi or NVidia website are installed.

# Software License Requirements

In order to use the software an iLok.com user account is required (the iLok USB Smart Key is not required).

# Compatibility

All major native formats are supported Windows - 7 SP1, 8.1 and 10, all in 64 bits only. VST (2.4) AAX Native\* AAX AudioSuite\* Waves WPAPI Mac OS X (Intel) – All versions from Yosemite 10.10.5 to latest. (Compatible with previous versions but not supported) VST (2.4) AU AAX Native\* AAX AudioSuite\* Waves WPAPI \* AAX Native & AAX AudioSuite in Pro Tools 11 and later

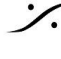

T: 03-5723-8181 F: 03-3794-5283 U: http://www.dspj.co.jp